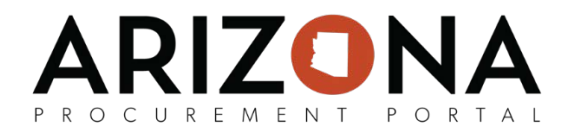

## **New Supplier Registration**

In order to initiate doing business with the state, suppliers are required to register an Account on Arizona Procurement Portal (APP). Once a supplier registration request has been approved, the submitting supplier will receive an email allowing them to log in to APP and begin the **Full** Enrollment process. If you have any questions, please contact the APP Help Desk at <u>app@azdoa.gov</u>. Additional resources are also available on the SPO Website: <u>https://spo.az.gov/</u>.

## **Submitting a Supplier Registration Request**

- 1. Navigate to app.az.gov to access Arizona's E-procurement portal.
- 2. Click on the Want to do business with the state?

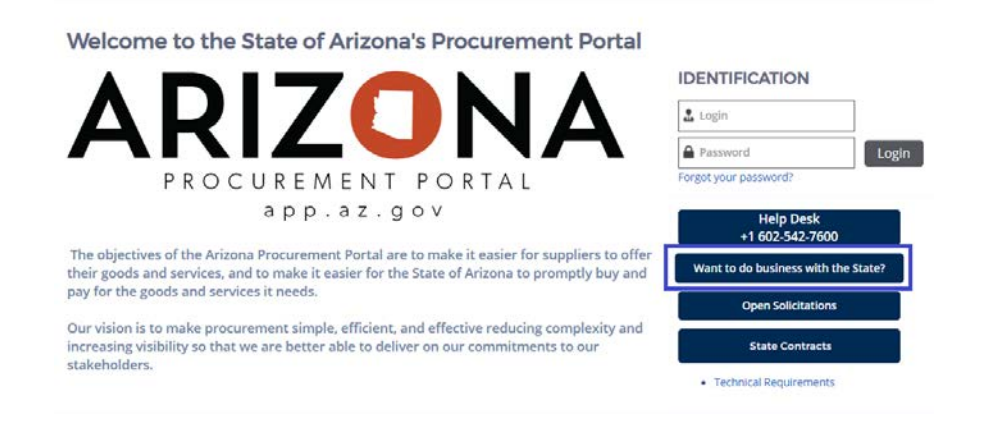

3. Clicking this will bring the supplier to the Supplier Registration Page. Once there, complete all required fields.

NOTE: The fields marked by a red vertical bar (|) are required. In addition, tool tips are available for certain fields (indicated by the (1) icon) providing quick help information that is relevant to that specific field.

4. Upon completion of the fields, click the **Registration request** button to submit the form.

|                                                                      | 圖 Registration request Cancel                                                          |
|----------------------------------------------------------------------|----------------------------------------------------------------------------------------|
| CISTRATION INSTRUCTIONS                                              |                                                                                        |
| ease complete registration by filling out all mandatory fields marke | d in red. Field specific instructions are provided using the "I" symbol or watermark : |

## ARIZO NA PROCUREMENT PORTAL

5. Check the email inbox of the account entered in the registration contact information to determine if your registration request was approved or rejected.

Whoever submits an organization's registration request will automatically become the Supplier Admin for that organization's account when the registration request is approved.

After receiving the email that you have been accepted as a supplier, the registration process is not yet complete. Please continue onto the next section to finish the enrollment.

## **Complete Supplier Enrollment**

- 1. Access the link provided in the registration confirmation email prompting the supplier to login, or navigate to *app.az.gov* and enter supplier login credentials.
- 2. After logging in a screen will appear with terms and conditions that will need to be accepted to go further.
- Once the terms are accepted, click on See my Information on the left hand side of the home screen.

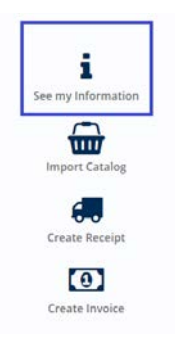

- 4. Complete the required fields as follows:
  - a) Navigate to the Identity tab on the left side of the screen to complete the following sections:
    - a. BASIC COMPANY INFORMATION
    - b. MAIN ADDRESS
    - c. SUPPLIER HIERARCHY
    - d. COMMODITIES AND COUNTIES SERVED

NOTE: See the picture below for the specific fields required (highlight in red)

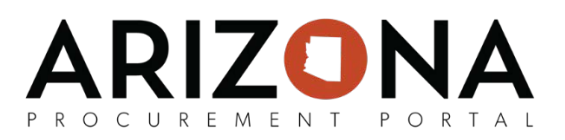

| Mentity                                                                                                    |                                                                              |   |
|----------------------------------------------------------------------------------------------------|------------------------------------------------------------------------------|---|
| CHANGE REQUEST DETAILS                                                                                             |                                                                              |   |
| Information<br>Change Request Type : Gen                                                                           | eral Change Requiest                                                         |   |
| Invoicing                                                                                                    |                                                                              |   |
| Reason for change request :                                                                                        |                                                                              |   |
| Original Supplier ID :                                                                                             |                                                                              |   |
|                                                                                                    |                                                                              |   |
| ALERTS                                                                                                    |                                                                              |   |
| Entering a payment term is mandatory.                                                                              |                                                                              |   |
| BASIC COMPANY INFO                                                                                                 | MAIN ADDRESS                                                                 |   |
| Status :                                                                                                    | Address Label 1                                                              |   |
|                                                                                                    |                                                                              |   |
| Registration Type : 👘 US 🖗 Non-US                                                                                  | Main Address :                                                               |   |
| Registration Type : 👘 US 🖗 Non-US<br>Legal Name :                                                                  | Many Address :<br>Oby :                                                      |   |
| Registration Type : IF US IN Non-US<br>Legal Name :<br>Doing Business As :                                         | Main Address :<br>City :<br>State :                                          | - |
| Registration Type : INUS IN Non-US<br>Legal Name :<br>Doing Business Ap :<br>Web Site :                            | Man Address<br>City:<br>Scare:<br>20 Code :                                  |   |
| Registration Type : # US    Non-US<br>Legal Name :<br>Doing Business As :<br>Web See :<br>State of Incorporation : | Man-Address<br>City :<br>Saare :<br>2.p Code :<br>Country :<br>UNITED STATES | - |

- **b)** Navigate to the **Information** tab on the left side of the screen to complete the following sections:
  - **a.** ACKNOWLEDGEMENTS
  - **b.** ORDER ADDRESS
  - c. TAX INFORMATION
  - d. CERTIFICATION

| TIN Certification Sasement.       Under Penables of perjury. I certify that the number shown on this form is my correct supager identification number for 1 am waiting for a number to be issue.         Citizenship Sasement.       Under Penables of perjury. I certify that it am a U.S. ottem or other U.S. person. See IRS W9 for definition of other U.S. person. Beild S W9 for definition of other U.S. person. Beild S W9 for definition of the U.S. person. Beild S W9 for definition of the U.S. person. Beild S W                                                                           | ACKNOWLEDGEMENTS                                                                                                    |                                                                                                    |                                                                                                   |                                                                                                    |  |  |  |
|----------------------------------------------------------------------------------------------------|----------------------------------------------------------------------------------------------------|----------------------------------------------------------------------------------------------------|---------------------------------------------------------------------------------------------------|----------------------------------------------------------------------------------------------------|--|--|--|
| In exemination address and perputy, it certary data the value in non-in on this on the subject reschaped exemination number US perputy, it certary data the value is a US, obtained on the US perputy, it certary data the value is a US, obtained on the US perputy, it certary data the value is a US, obtained on the US perputy, it certary data the value is a US, obtained on the US perputy, it certary data the value is a US, obtained on the US perputy, it certary data the value is a US, obtained on the US perputy, it certary data the value is a US, obtained on the US perputy, it certary data the value is a US, obtained on the US perputy, it certary data the value is a US, obtained on the US perputy, it certary data the value is a US, obtained on the US perputy, it certary data the value is a US, obtained on the US perputy, it certary data the value is a US, obtained on the value is a US perputy, it certary data the value is a US, obtained on the value is a US, obtained on the VS perputy, it certary data the value is a US, obtained on the VS perputy, it certary data the value is a US, obtained on the VS perputy, it certary data the value is a US, obtained on the VS perputy is a US perputy, it certary data the value is a US, obtained on the VS perputy is a US perputy, it certary data the value is a US, obtained on the VS perputy is a US perputy, it certary data the form (IA reporting is correct () is used to use it is a US obtained on the form (IA reporting is correct () is used to use it is a US obtained on the form (IA reporting is correct () is used to use it is a US obtained on the form (IA reporting is correct () is used to use it is a US obtained on the value is a US obtained on the VS perputy is a US obtained on the value is a US obtained on the value is a US obtained on the value is a US obtained on the value is a US obtained on the value is a US obtained on the value is a US obtained on the value is a US obtained on the value is a US obtained on the value is a US obtained on the value is a US obtained on the  | The Court of Courts                                                                                                    | 1                                                                                                    |                                                                                                   |                                                                                                    |  |  |  |
| Usaming definition     Under Prenders in perjor, Y. Hangy last, and a Cut. Order to Cat. period. See not the fund definition of the Cut. period. Yes in the fund definition of the Cut. period. Yes in the fund definition of the Cut. period. Yes in the fund definition of the Cut. period. Yes in the fund definition of the Cut. period. Yes in the fund definition of the Cut. period. Yes in the fund definition of the Cut. Period. Yes in the fund definition of the Cut. Period. Yes in the fund definition. Yes in the fund definition of the Cut. Period. Yes in the fund definition. Yes in the fund definition of the Cut. Period. Yes in the fund definition. Yes in the fund definition of the Cut. Period. Yes in the fund definition. Yes in the fund definition of the Cut. Period. Yes in the fund definition. Yes in the fund definition of the Cut. Period. Yes in the fund definition. Yes in the fund definition of the Cut. Period. Yes in the fund definition of the Cut. Period. Yes in the fund definition. Yes in the fund definition of the Cut. Period. Yes in the fund definition of the Cut. Period. Yes in the fund definition of the fund definition of the fund definition of the fund definition of the fund definition of the fund definition of the fund definition of the fund definition of the fund definition of the fund                          | Chinesekie Sestement                                                                                                    | Under Penaloes of perjury, I ceruity that the num                                                                                                    | Ser shown on this form is my correct taxpayer loe                                                 | monication number for i am watering for a number to be issue                                                         |  |  |  |
| Backup Withholding Stammers Index Pencises of percent (end) and the form (if any) and table to backup withholding as a result of a failure to report all increases of dividends, or (g) the IRS has notified merits and backup withholding as a result of a failure to report all increases of dividends, or (g) the IRS has notified merits and backup withholding as a result of a failure to report all increases of dividends, or (g) the IRS has notified merits and the form (if any) indicating that I am exempt from FATCA reporting to correct Q : Exempt Payee Code :                                                                                                    | contentionly admentities                                                                                                    | unuel Penalues of perjury, ricerury dias ranna of                                                                                                    | s outer or other out persons see ins in pror de                                                   | initian at an an and becaulty.                                                                                       |  |  |  |
| Backup Withhelding Statement Internal Research Service (10) theil can subject to backup withhelding is a result of a failure to report all interest or dividends, or (2) the IICh has notified metalogy and the IICh has notified metalogy and IICh has notified metalogy and IICh has notified metalogy and IICh has notified metalogy and IICh has notified metalogy and IICh has notified metalogy and IICh has notified metalogy and IICh has notified metalogy and IICh has notified metalogy and IICh has notified metalogy and IICh has notified metalogy and IICh has notified metalogy and IICh has notified and IICh has notified and IICh has notified and |                                                                                                    | Under Penalties of perjury, I certify that I am not                                                                                                    | subject to backup withholding because: (a) I am e                                                 | xempt from backup withholding, or (b) I have not been notif                                                          |  |  |  |
| FATCA Reporting Exemption       The FATCA code(i) encered on this form (if any) indicating that I an exempt from FATCA reporting is correct():         Exemption from FATCA Reporting Code :       Exemption from FATCA Reporting Code :         Bit I an exempt from FATCA Reporting Code :       Exemption from FATCA Reporting Code :         ORBER ADDRESS       Image: The FATCA Reporting Code :         Address Label :       Image: The FATCA Reporting Code :         Address Label :       Image: The FATCA Reporting Code :         Correct :       Exemption from FATCA Reporting Code :         Correct :       Exemption from FATCA Reporting Code :         Correct :       Exemption from FATCA Reporting Code :         Correct :       Exemption from FATCA Reporting Code :         Correct :       Exemption from FATCA Reporting Code :         State :       Exemption from FATCA Reporting Code :         State :       Image: Fate Code :         State :       Image: Fate Code :                                                                                                    | Backup Withholding Statemer                                                                                                    | up Withholding Statement Internal Revenue Service (IRS) that I am subject to backup withholding as a result of a failure to report all interest or dividends, or (c) the IRS has notified me th<br>longer subject to backup withholding : |                                                                                                   |                                                                                                    |  |  |  |
| DRDER ADDRESS         TAX INFOBMATION         CERTIFICATIONS           Address Label 1                                                                                                    | FATCA Reporting Exemption                                                                                                    | The FATCA code(s) entered on this form (if any) is                                                                                                    | dicating that I am exempt from FATCA reporting                                                    | is correct () :                                                                                                    |  |  |  |
| ORDER ADDRESS     TAX INFORMATION     CERTIFICATIONS       Address Label:                                                                                                    |                                                                                                    | Exemption from FATCA Reporting Code :                                                                                                    |                                                                                                   |                                                                                                    |  |  |  |
| ORDER ADDRESS     TAX INFORMATION     CERTIFICATIONS       Address Label :                                                                                                    |                                                                                                    | Exemption from PAICA Reporting Code :                                                                                                    |                                                                                                   |                                                                                                    |  |  |  |
| ORDER ADDRESS     TAX INFORMATION     CERTIFICATIONS       Address Label:                                                                                                    |                                                                                                    | Exempt Payee Code :                                                                                                    |                                                                                                   |                                                                                                    |  |  |  |
| Address Label:                                                                                                    | -                                                                                                    | Exemption room PALCA Reporting Code :<br>Exempt Payee Code :                                                                                                    |                                                                                                   | _                                                                                                    |  |  |  |
| Address Line 1:         TIN Type:         # EIN         Tode VI Classification :                                                                                                    | ORDER ADDRESS                                                                                                    | exemption man in Consporting Cook :<br>Exempt Payee Code :                                                                                                    | TAX INFORMATION                                                                                   | CERTIFICATIONS                                                                                                    |  |  |  |
| Address Line 2 :                                                                                                    | ORDER ADDRESS                                                                                                    | Exemptor mon mich neptring code :<br>Exempt Payre Code :                                                                                                    | TAX INFORMATION                                                                                   | CERTIFICATIONS                                                                                                    |  |  |  |
| City:<br>Country: UNTED STATES •<br>State:                                                                                                    | ORDER ADDRESS<br>Address Label :<br>Address Line 1 :                                                                                                    | zeenpoor non non chieppoor gizze :<br>Evenpst Payee Code :                                                                                                    | TAX INFORMATION                                                                                   | CERTIFICATIONS<br>Veteran Durined Business () :  Tries VI Construction :                                             |  |  |  |
| Country : UNITED STATES   State :   Zin Code :                                                                                                    | ORDER ADDRESS Address Label: Address Line 1: Address Line 2:                                                                                                    | Zerenpoor non non chiepening Looe :<br>Evempt Payee Code :                                                                                                    | TAX INFORMATION<br>Legal Farm:<br>TBY Type: * EN<br>SSWITWATIN                                    | CERTIFICATIONS Veteran Daniel Businesis @ : :: Tide VI Dassification : MEB Business Indicator :                      |  |  |  |
| State:                                                                                                    | ORDER ADDRESS Address Label i Address Line 1 ; Address Line 2 ; City:                                                                                                   | Exemption non in including code :                                                                                                    | TAX INFORMATION<br>Legal Farm:                                                                    | CERTIFICATIONS Veteran Danned Business ():  Trick VI Classification : MBE Business Indicator :                       |  |  |  |
| Zin Code :                                                                                                    | ORDER ADDRESS<br>Address Label :<br>Address Line 1 :<br>Address Line 2 :<br>City :<br>Country :<br>UNITED 51                                                            | Exemptor non-children ing Look :<br>Exempt Payte Code :                                                                                                    | TAX INFORMATION<br>Legal Farms<br>TRI Type: * EN<br>© SouthWatton<br>Factor<br>Tax ID: #9-3571558 | CERTIFICATIONS<br>Veteran Owned Business ():<br>Tride VI Classification :<br>MBE Business Indicator :<br># Small Bur |  |  |  |
|                                                                                                    | ORDER ADDRESS           Address Label :           Address Line 1 :           Address Line 2 :           City :           County :           UNITED SI           State : | Exemptor non non-contepting Look :<br>Exempt Payre Code :<br>Atts •                                                                                                    | TAX INFORMATION<br>Legal Form:                                                                    | CERTIFICATIONS<br>Veteran Duned Business @ :  Tole VI Classification :  MBC Business Indicator : # Small Bur         |  |  |  |

- c) Navigate to the **Invoicing** tab on the left side of the screen to complete the following sections:
  - a. REMIT TO ADDRESS
  - **b.** PAYMENT TERMS

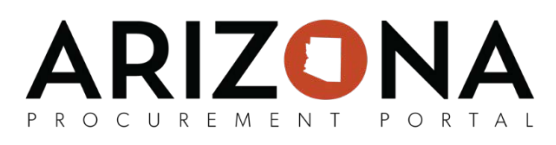

**\*\***NOTE: While the remit to address and payment terms are not in red they **must still be updated** for the <u>profile to be complete</u>.

| i Identity  | REMIT TO ADDRESS     |  |
|-------------|----------------------|--|
| Information |                      |  |
| Invoicing   | Add Remit to Address |  |
| Documents   | 0 Result(s)          |  |
| 🔮 Contacts  | PAYMENT TERMS        |  |
|             | Add Payment Term     |  |
|             | Payment term         |  |

- d) Navigate to the **Documents** tab on the left side of the screen to complete the following:
  - a. Upload any additional certifications and/or documentations in this tab.

|             | Ref Save Cancel Submit for Approval                                                     |
|-------------|-----------------------------------------------------------------------------------------|
| Identity    | FILTER ~                                                                                |
| Information | Keywords : State to date : 2/15/2019 👘 Display archived documents : 📄 Q. Search 🖛 Reset |
| Documents   | LEGAL DOCUMENTS                                                                         |
| Contacts    | 0 Result(s)                                                                             |
|             | Add contifications 0 Result(s)                                                          |
|             | OTHER DOCUMENTS                                                                         |
|             | 0 Result(s)                                                                             |

e) Navigate to the **Contacts** tab on the left side of the screen to add additional users or delete previous ones. *Please reference the Submitting Change Requests QRG to complete this action.* 

5. Click on **Submit for Due Diligence** to automatically save profile changes and submit the enrollment to the State of AZ.

| ining QRG       |                |          |   |      |               |             |  |
|-----------------|----------------|----------|---|------|---------------|-------------|--|
|                 |                |          | 8 | Save | Submit for Du | e Dillgence |  |
| rs              |                |          |   |      |               |             |  |
| mit to Address  | es is Missing  |          |   |      |               |             |  |
| anne co ridon c | nont term is m | andatony |   |      |               |             |  |

If you missed any required fields it will tell you which ones you need to revisit in order to complete the registration before submitting.